Zoom を使って「サービス管理責任者・児童発達支援管理責任者基礎研修」に 参加するための手順書

事務局より以下のような Zoom の接続情報がメールで届いていると思います。

------

Zoom に参加するためには

① インターネットブラウザより参加する方法と、

② Zoom アプリから参加する方法とがあります。

まず最初に①インターネットブラウザより参加する方法です。

メール本文の中にある以下の赤枠で囲まれている部分をダブルクリックするか、 インターネットブラウザを開き、アドレスバーに貼り付けてエンターキーを 押してください。

Zoomミーティングに参加する https://

ミーティングID: パスコード:

以下の画面が表示されますので、「Zoom Meetings を開く」のボタンをクリックします。

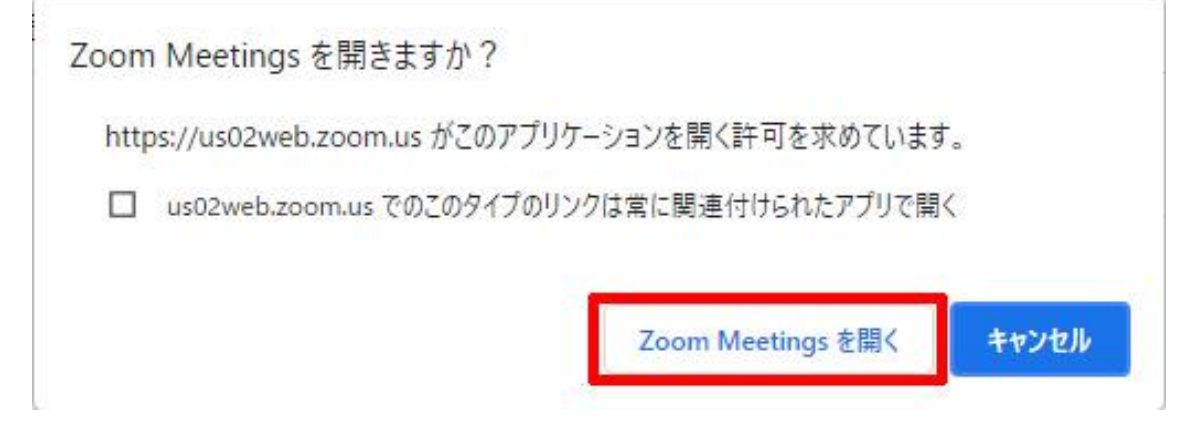

以下の画面が表示された場合は「ビデオ付きで参加」のボタンをクリックします。

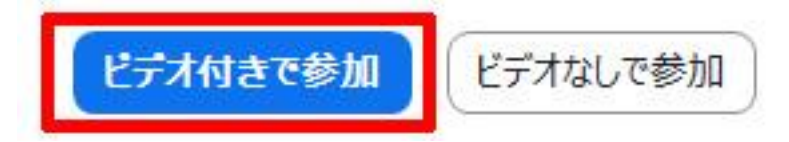

以下の画面が表示された場合は「コンピューターオーディオに参加」のボタンを クリックします。

※赤枠の「ミーティングへの接続時に、自動的にコンピュータでオーディオに接続」に チェックを付けてから「コンピューターオーディオに参加」のボタンをクリックすると、 次回からこのメッセージは表示されなくなります。

| 電話で参加    | コンピューターオーディオ |
|----------|--------------|
|          |              |
|          |              |
|          |              |
|          |              |
|          |              |
| コンピューターで | オーディオに参加     |

□ ミーティングへの接続時に、自動的にコンピューターでオーディオに接続

以下のメッセージが表示されましたら、入室許可されるまでお待ちください。

まもなくミーティングのホストがミーティングへの参加を許可します。 🔅

Zoom に入室できましたら、受講確認のため、お名前をメール本文に書かれてある 4桁の受講者番号と氏名に変更していただく必要があるのですが、 その方法についてご説明します。

Zoom の画面上でマウスポインターを動かすと、下の方に以下の画面が表示されますので、 「参加者」のボタンをクリックしてください。

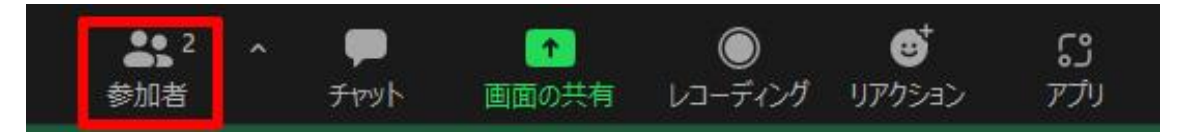

Zoom の画面の右上に以下のように自分の名前が一番上に表示されています。

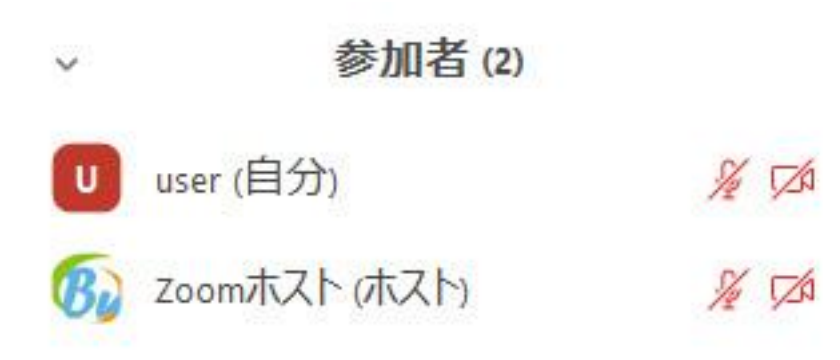

ご自分の名前のところにマウスポインターを移動させると「詳細」ボタンが 表示されますのでクリックして、続いて「名前の変更」ボタンをクリックします。

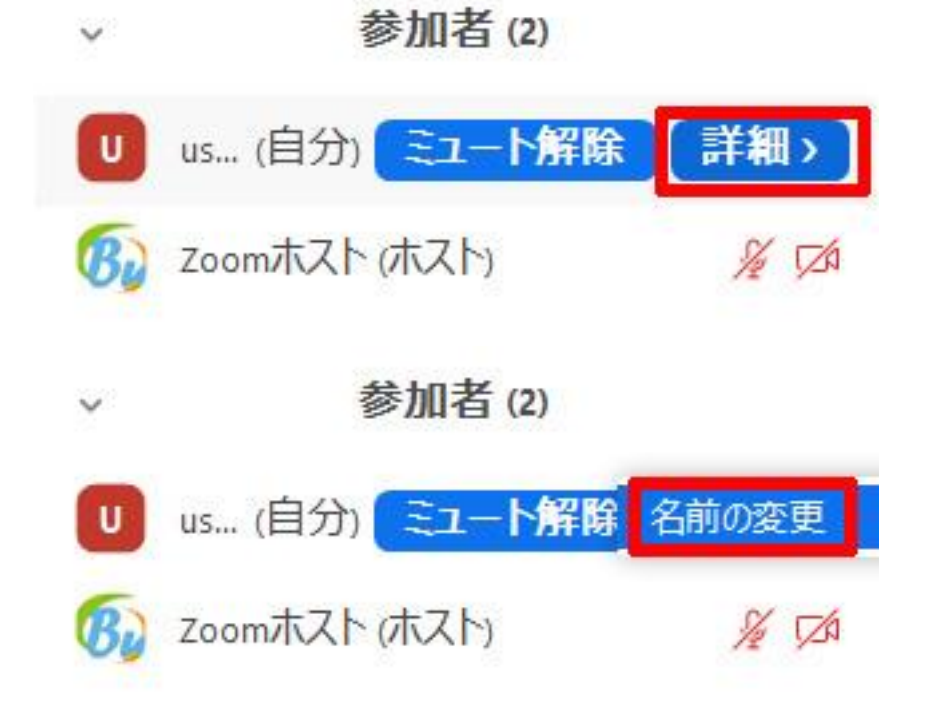

すると以下の画面が表示されます。

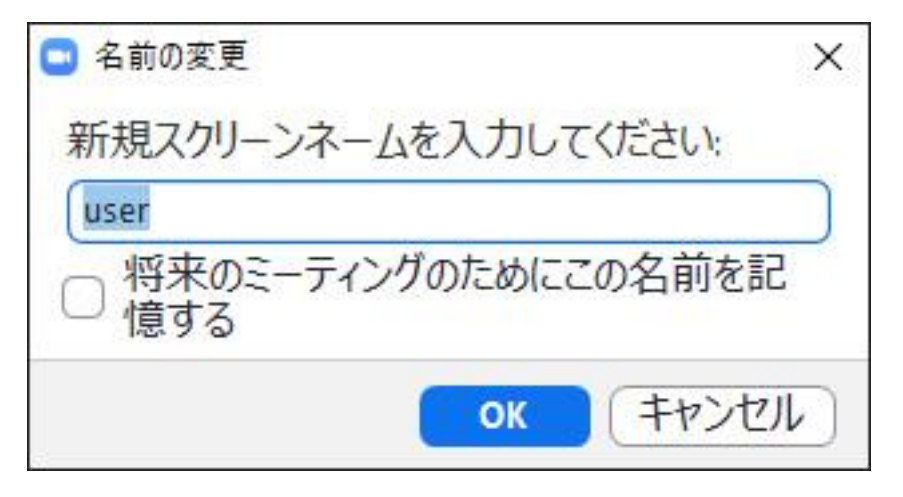

| 新相マノ | クト  | 1-1   | /ネー | 人の欄に円 | 下の赤枕鉱 | 分のト | らにる | 受講去釆- | 早レ氏 | タたへ | 11                       | ます  |
|------|-----|-------|-----|-------|-------|-----|-----|-------|-----|-----|--------------------------|-----|
| 利风へい | / ' | ) — ~ | イー  | ムの欄に以 | 「りの作司 | 刀りよ | フルニ | 又舑亻佾  | 万と八 | 泊てハ | $\mathcal{I}\mathcal{U}$ | エ9。 |

| □ 名前の変更                                         | × |
|-------------------------------------------------|---|
| 新規スクリーンネームを入力してください:                            |   |
|                                                 |   |
| <ul> <li>将来のミーティングのためにこの名前を記<br/>憶する</li> </ul> |   |
| <u>ок</u> キャンセル                                 |   |

※赤枠の「将来のミーティングのためにこの名前を記憶する」にチェックを付けると 次回から名前の変更をしなくてもよくなります。

入力ができましたら「OK」ボタンをクリックしてください。

| □ 名前の変更                     | Х |
|-----------------------------|---|
| 新規スクリーンネームを入力してください:        |   |
| □将来のミーティングのためにこの名前を記<br>憶する |   |
| <ul><li>ОК キャンセノ</li></ul>  |   |

以下のように受講者番号と氏名に変わっていることを確認できれば完了です。

| ~            | 参加者 (2)   |         |
|--------------|-----------|---------|
| 511          | (自分)      | \$ D1   |
| <b>B</b> Zoo | mホスト(ホスト) | 1/2 5/2 |

次に②Zoom アプリから参加する方法についてです。

スタートボタンより「Zoom アプリ」を起動します。

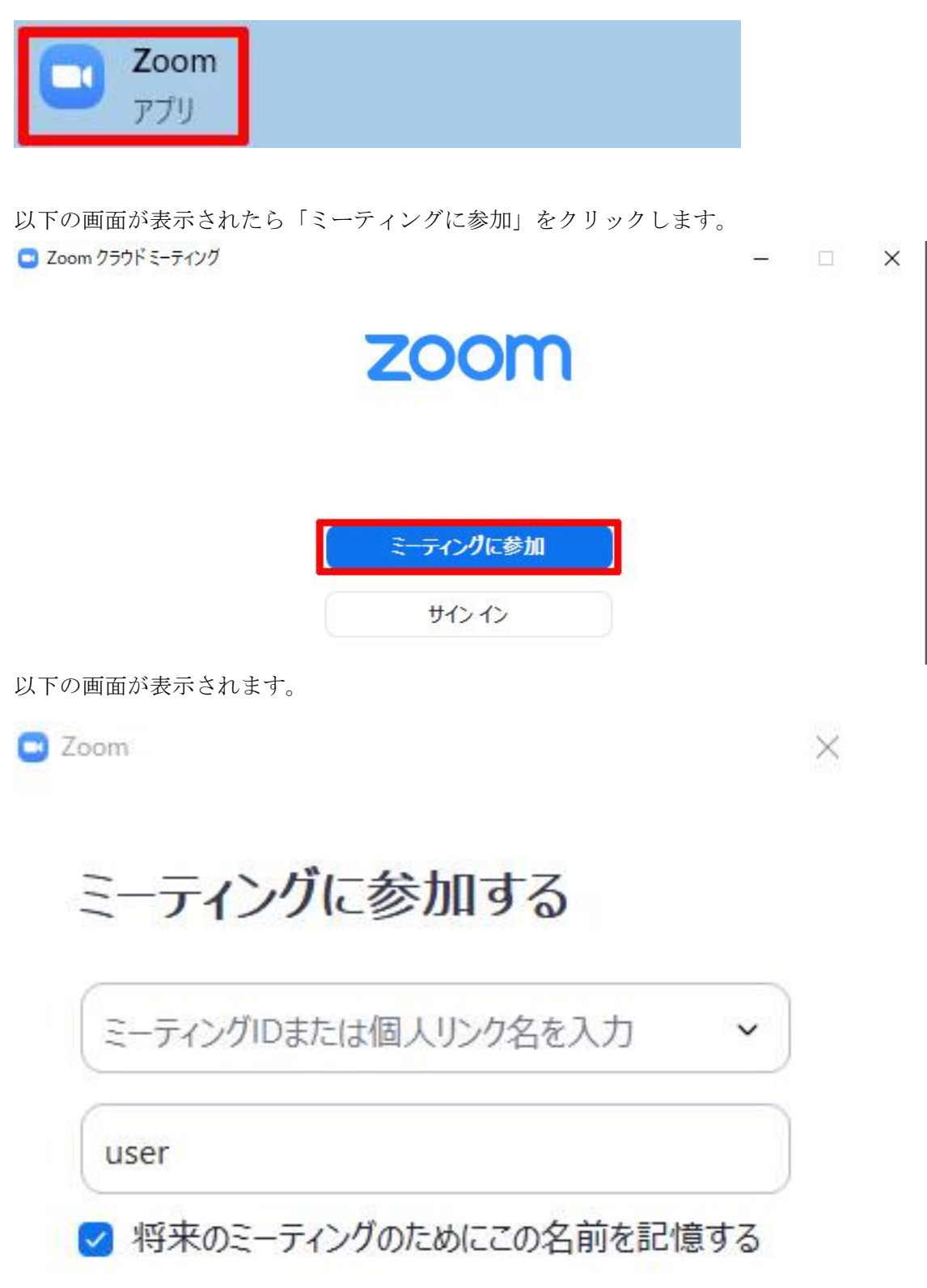

「ミーティング ID または個人リンク名を入力」と書かれているところに、 メール本文に書かれてあるミーティング ID を入力して、 お名前の欄には4桁の受講者番号と氏名を入力してください。

※赤枠の「将来のミーティングのためにこの名前を記憶する」にチェックを付けると 次回から名前の変更をしなくてもよくなります。

入力ができましたら「参加」ボタンをクリックしてください。

| ミーナインクに参加す           | 13          |
|----------------------|-------------|
| 823-6413-4179        | ~           |
| 255-2-IE-0.45        |             |
| ○ 将来のミーティングのためにこ     | の名前を記憶する    |
| ○ オーディオに接続しない        |             |
| □ 自分のビデオをオフにする       |             |
| [参加]をクリックすると、当社のサービス | 利用規約とプライバシー |

次にミーティングパスコードの入力画面が表示されますので、パスコードを入力して 「ミーティングに参加する」のボタンをクリックしてください。

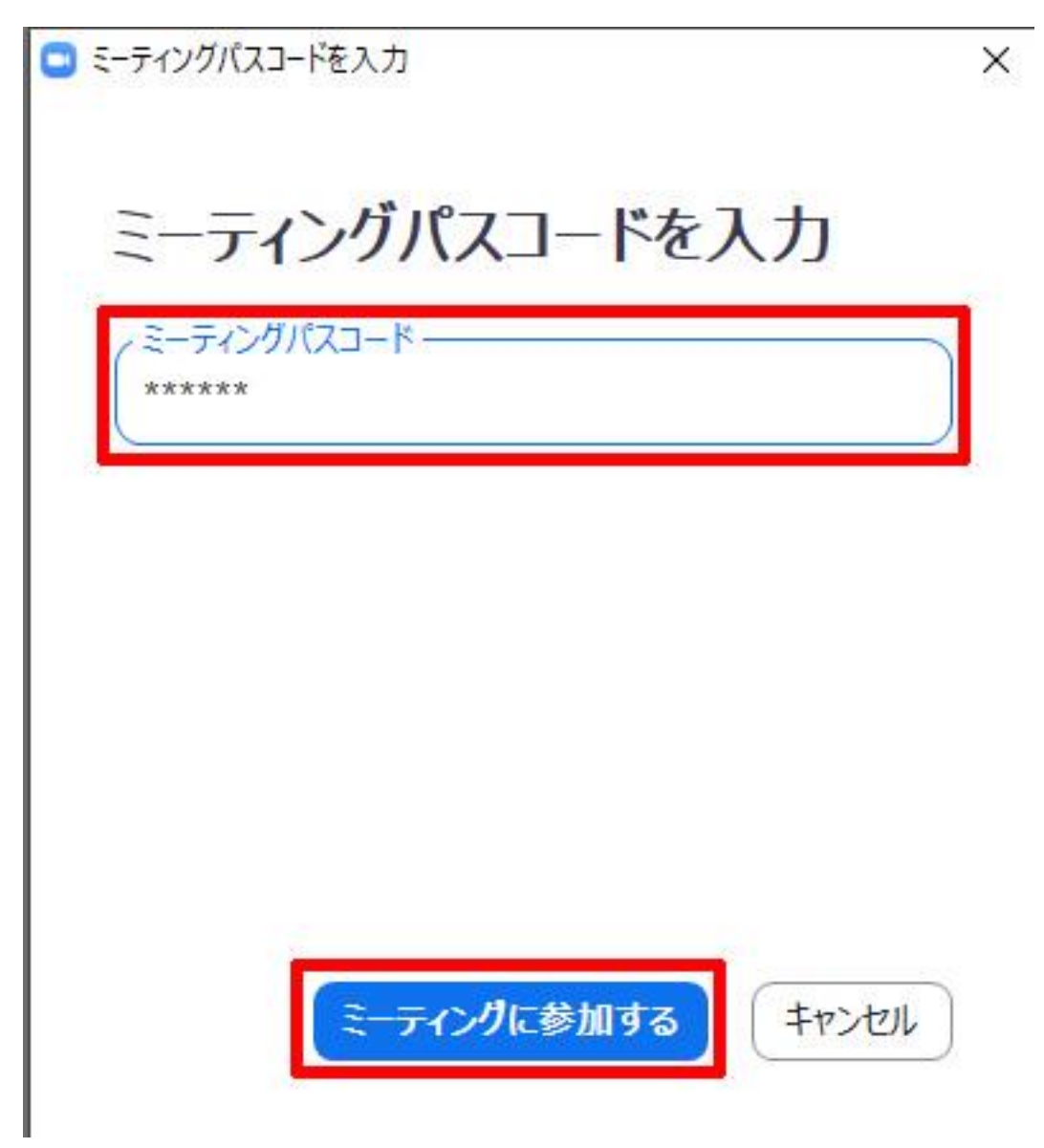

以下の画面が表示された場合は「ビデオ付きで参加」のボタンをクリックします。

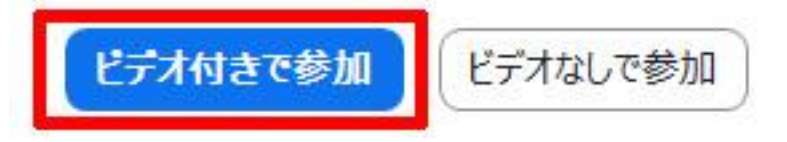

以下の画面が表示された場合は「コンピューターオーディオに参加」のボタンを クリックします。

※赤枠の「ミーティングへの接続時に、自動的にコンピュータでオーディオに接続」に チェックを付けてから「コンピューターオーディオに参加」のボタンをクリックすると、 次回からこのメッセージは表示されなくなります。

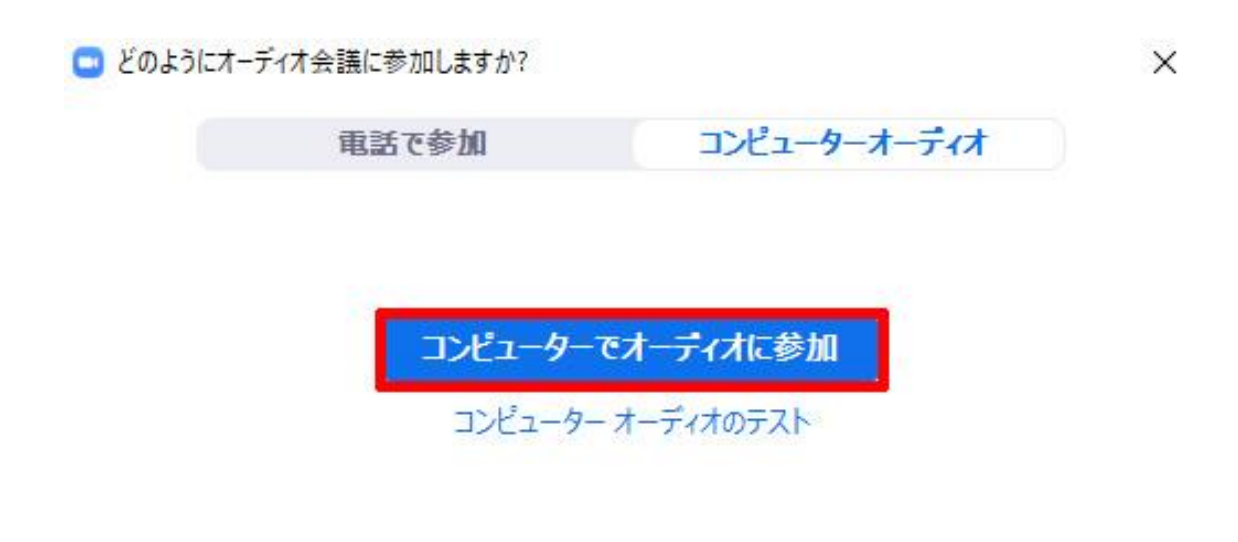

ティングへの接続時に、自動的にコンピューターでオーディオに接続

以下のメッセージが表示されましたら準備完了です。 入室許可されるまでお待ちください。

まもなくミーティングのホストがミーティングへの参加を許可します。 🔅